## Connecting to Ericom for Access to Microsoft Office and Shared Drives from an iPad

| 1. Go to the Council Rock School District<br>web site, <b>Resources</b> , and <b>Online Resource</b><br>to locate <b>Ericom</b> .                                                                                                    | es<br><u>council roci</u><br><u>school distric</u>                                                  | Council Rock School District<br>Success for every student, every day<br>Home Administration efriday folder Information Open Records Resources School Board<br>Communications<br>Administrative Regulations<br>In<br>revisions to the Weighted<br>cpl<br>STAR Center Report<br>Records Statement on<br>revisions to the Weighted<br>Control Rock Statement on<br>revisions to the Weighted<br>Control Rock Stat |
|----------------------------------------------------------------------------------------------------|----------------------------------------------------------------------------------------------------|----------------------------------------------------------------------------------------------------|
| 2. Ericom is the int<br>will allow remote s<br>to district resource<br>the Microsoft Offic<br>shared drives, and<br>whiteboard softwa<br>clicking on the Eric                                                                                                    | erface which<br>ecure access<br>s including<br>e suite,<br>interactive<br>re. Launch by<br>om icon. | 3. If you receive this message select <b>Continue</b> .                                                                                                    |
| <ul> <li>4. A screen will appear<br/>that will offer Application<br/>Zone and Application<br/>Portal. Choose the</li> <li>Application Portal the<br/>choice on the right.</li> <li>You will have access to the full Microsoft Office suite,<br/>the interactive whiteboard software, and your<br/>regular Council Rock Desktop which will provide<br/>access to H: drive. S: drive and other shared drives</li> </ul>                                                                                                    |                                                                                                    | 5. When the Login screen<br>appears, put in your User<br>Name (student number)<br>and your current CRSD<br>Password. You can leave<br>the Domain field blank and<br>select Login.<br>Published Desktops and Applications<br>Top                                                                                                    |
|                                                                                                    |                                                                                                    | MS Office Munis ActivInspire Audacity Council Rock<br>Desktop<br>PA Online SMART Teacher<br>Assessments Notebook 11 Access<br>Center                                                                                                    |
| Published Desktops and Applications         Image: Top \ MS Office       Image: Top \ MS Office         Image: Top \ MS Office       Image: Top \ MS Office         Image: Microsoft       Microsoft       Microsoft         Microsoft       Microsoft       Microsoft       Microsoft         Access 2010       Excel 2010       InfoPath       Outlook       P         Designer       2010       Image: Top \ Microsoft       Microsoft       Microsoft         Microsoft       Microsoft       Microsoft       Microsoft       Microsoft         Publisher       Word 2010       2010       Image: Top \ Microsoft       Image: Top \ Microsoft | T<br>Id<br>fr<br>Microsoft<br>owerPoint<br>2010                                                     | This is a screen shot of what the Microsoft Office window<br>looks like on an iPad. You are able to use all of the<br>features of Office-even on a tablet.                                                                                                    |